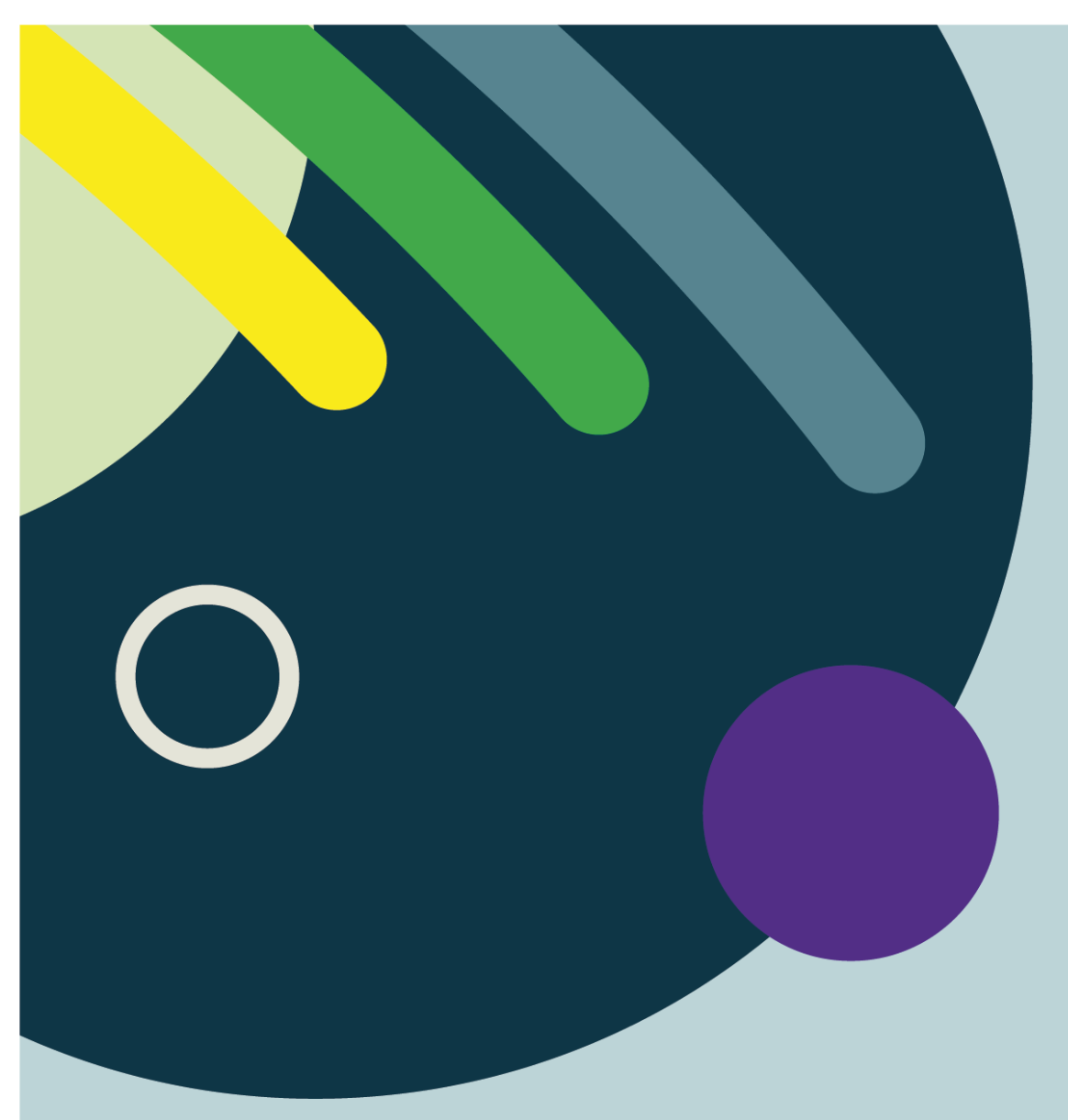

# SECTEUR DE L'URGENCE -PROCÉDURE DE NOTE INFIRMIÈRE

PAR LE CENTRE INTÉGRÉ UNIVERSITAIRE DE SANTÉ ET DE SERVICES SOCIAUX DE L'ESTRIE – CENTRE HOSPITALIER UNIVERSITAIRE DE SHERBROOKE

2025-02-14

Québec ##

## Production

Centre intégré universitaire de santé et de services sociaux de l'Estrie – Centre hospitalier universitaire de Sherbrooke Adresse et autres coordonnées utiles

#### Objectifs

Ce document décrit la procédure à suivre pour la rédaction et la gestion des notes infirmières dans le respect des normes professionnelles.

## Rédaction

Personnel de l'urgence

# Révision

DFUH

Droit d'auteur © Centre intégré universitaire de santé et de services sociaux de l'Estrie – Centre hospitalier universitaire de Sherbrooke Dépôt légal - Bibliothèque et Archives nationales du Québec, (année de publication)

Toute reproduction totale ou partielle est autorisée à condition de mentionner la source.

| 🔅 Harris Flex - Contir           | nuum Ariane | e Estrie (DEV) |                                        |                           |                                            |                           |                        |                       |                     |                   |                            |                         | – o ×                                                                                                    |
|----------------------------------|-------------|----------------|----------------------------------------|---------------------------|--------------------------------------------|---------------------------|------------------------|-----------------------|---------------------|-------------------|----------------------------|-------------------------|----------------------------------------------------------------------------------------------------|
| Bureau ~                         | ENA         | Guide T        | Répertoire                             | Intranet                  | Logibec Annuaire                           | Sottin Intran             | Liste de gar DS        | Q SI-PMI              | Fil Ariane          | PACS              | Calculatrice Localis       | ation Questions         | 💡 😥 🎁 i 🗸<br>Quitter Courriel Préférences À prop                                                                |
| <u>^</u> ~                       | Matric      | e,TestNa       | m No dossier: 20448<br>Lieu: HFChocR22 | 35 Âge: 23A<br>Date de na | MD tr<br>hissance: <b>07-oct2001</b> Télép | aitant: MM Coutu<br>hone: | re No de visite: 00002 | 28896                 |                     |                   |                            |                         | ×                                                                                                    |
| Raccourcis                       | *           | Prog bénéf     | Grille Douleur Grille Int              | teractive Soins           | Ord active Activités infirmiè              | res Notes infirm          | nières Urgen /s        | sta / Excréta (8h) ES | 3I - HF Récept Urge | ence Suivi gériat | rie Notes/Grille gériatrie | Infos. points transitio | Autres applications                                                                                             |
| Révision dossier                 | ~           | Programm       | e bénéficiaire                         |                           |                                            |                           |                        |                       |                     |                   |                            |                         | ☑ Statut de réanimation                                                                                         |
| Ordonnance<br>Prélèvement ranide | ~           |                |                                        |                           |                                            |                           |                        |                       |                     |                   |                            |                         | Statut de réanimation cardio-respiratoire (RCR)                                                                 |
| Etiquette ECG                    |             |                | .dim, 24-12-29                         | 20                        | dim, 25-01-12                              | ia 80                     |                        |                       |                     |                   |                            |                         | Aucun statut au dossier pour cette visite!                                                                      |
| Procédure non plani              | ifiée 😽     | 3 1/           | 101, 24-12-30                          | 32                        | I410 EV.RisquePia                          | 11e 02                    | 141 EV.R.              |                       |                     |                   |                            |                         |                                                                                                    |
| Diète / Iso / Moniteur           | r/Obs       | 5 14           | mar 24-12-31                           | 34                        | 1410 Ex BisquePk                           | ie 64                     | 1410 Ev Bisa           | uePlan                |                     |                   |                            |                         |                                                                                                    |
| FlexRunner                       |             | 5 14           | 10 Ev:RisquePlaie                      |                           | mar. 25-01-14                              |                           | mer. 25-01-            | .29                   |                     |                   |                            |                         |                                                                                                    |
| Vis doc. électronique            | е           |                | mer, 25-01-01                          | 36                        | 1410 Ev:RisquePla                          | aie 66                    | 1410 Ev:Risq           | uePlaie               |                     |                   |                            |                         |                                                                                                    |
| Visite active                    |             | 7 14           | 10 Ev:RisquePlaie                      |                           | mer, 25-01-15                              |                           | jeu, 25-01-3           | 30                    |                     |                   |                            |                         | Représentant légal                                                                                              |
| RAMQ et info usager              | r           |                | jeu, 25-01-02                          | 38                        | 1410 Ev:RisquePla                          | aie 68                    | 1410 Ev:Risq           | uePlaie               |                     |                   |                            |                         | Représentant légal confirmé sur le site du Curateur public                                                      |
| Gestionnaire de cas              |             | 9 14           | 10 Ev:RisquePlaie                      |                           | jeu, 25-01-16                              |                           | ven, 25-01-3           | 31                    |                     | •                 |                            |                         | À la personne et aux biens:                                                                                     |
| Profil professionnel             |             |                | ven, 25-01-03                          | 40                        | 1410 Ev:RisquePla                          | aie 70                    | 1410 Ev:Risq           | uePlaie               |                     |                   |                            |                         | Date:                                                                                                    |
| Registre des interve             | nants       | 11 14          | 10 EV:RisquePlaie                      | 10                        | ven, 25-01-17                              |                           | sam, 25-02-            | -01                   |                     |                   |                            |                         |                                                                                                    |
| Kardex                           |             | 42 44          | sam, 25-01-04                          | 42                        | 1410 EV:RisquePia                          | ale 72                    | 1410 EV:Risq           |                       |                     |                   |                            |                         |                                                                                                    |
| Allergie et précaution           | n           | 13 14          | dim 25.01.05                           | 14                        | 58m, 25-01-18<br>1410, Ev:PicquePk         | aio 74                    | dim, 25-02-            | uoPlaio               |                     |                   |                            |                         |                                                                                                    |
| Contrôle anticoaguio             | othér 🗸     | 15 14          | 10 Ev:RisquePlaie                      |                           | dim 25.01.19                               | 16 14                     | lun 25.02.0            | na<br>na              |                     |                   |                            |                         | Profil de l'usager                                                                                              |
| Fiche RESEAU (Déb                | outer)      | 10 14          | Jun 25-01-06                           | 46                        | 1410 Ex BisquePla                          | nie 76                    | 1410 Ex Bisa           | uePlaie               |                     |                   |                            |                         | Informations patients                                                                                           |
| Fiche RESEAU (Visu               | ualiser)    | 17 14          | 10 Ev:RisquePlaie                      |                           | lun. 25-01-20                              | 10 10                     | mar. 25-02-            | .04                   |                     |                   |                            |                         | Port-A-cath:                                                                                                    |
| Registre régime de               | protection  |                | mar, 25-01-07                          | 48                        | 1410 Ev:RisquePla                          | aie 78                    | 1410 Ev:Risg           | uePlaie               |                     |                   |                            |                         | O2: Présence                                                                                                    |
|                                  | _           | 19 14          | 10 Ev:RisquePlaie                      |                           | mar, 25-01-21                              |                           | mer, 25-02-            | 05                    |                     |                   |                            |                         |                                                                                                    |
| A Matrice, TestNa                | im X        |                | mer, 25-01-08                          | 50                        | 1410 Ev:RisquePla                          | aie 80                    | 1410 Ev:Risq           | uePlaie               |                     |                   |                            |                         |                                                                                                    |
| Liste d'usagers - Par            | r unité 🗙   | 21 14          | 10 Ev:RisquePlaie                      |                           | mer, 25-01-22                              |                           | jeu, 25-02-0           | 06                    |                     |                   |                            |                         |                                                                                                    |
|                                  |             |                | jeu, 25-01-09                          | 52                        | 1410 Ev:RisquePla                          | aie 82                    | cont_SV:SV:            | Sintens               |                     |                   |                            |                         | Paramètres physiologiques                                                                                       |
|                                  |             | 23 14          | 10 Ev:RisquePlaie                      |                           | jeu, 25-01-23                              | 83                        | SV :Sigr               | nes neur              |                     |                   |                            |                         | Signes vitaux                                                                                                   |
|                                  |             | 0.5            | ven, 25-01-10                          | 54                        | 1410 Ev:RisquePla                          | aie 84                    | Ev:Aller               | gie                   |                     |                   |                            |                         | TA <u>101/71 mmHg</u> 2024-09-18 1128                                                                           |
|                                  |             | 25 11          | 31 ADT chang med                       | ecin<br>fe la Eco         | ven, 25-01-24                              | 85                        | SV :Suiv               | /Douleur              |                     |                   |                            |                         | FC 85/min 2024-09-18 1128                                                                                       |
|                                  |             | 20 12          | 51 Medeci:OrdPriD<br>52 Médeci:Consign | epA 50                    | 1410 EV.RisquePia                          | ale 00                    | 1410 EV.RISQ           |                       |                     |                   |                            |                         | FR 13/min 2024-09-18 1128<br>SO2 97 % 2024-09-18 1128                                                           |
|                                  |             | 28 14          | 10 Ev RisquePlaie                      | 58                        | 1410 Ev :RisquePla                         | ie 88                     | 1410 Ev Bisa           | uePlaie               |                     |                   |                            |                         | F/O2 1.5 2024-09-18 1128                                                                                        |
|                                  |             | 20 11          | sam 25-01-11                           |                           | dim 25-01-26                               |                           | sam 25-02-             | -08                   |                     |                   |                            |                         | Temp (axillaire) 36.9 C 2024-09-18 1128                                                                         |
|                                  |             | 30 14          | 10 Ev:RisquePlaie                      | 60                        | 1410 Ev:RisquePla                          | aie 90                    | 1410 Ev:Risq           | uePlaie               |                     |                   |                            |                         |                                                                                                    |
|                                  |             | <              |                                        |                           |                                            |                           |                        | >                     |                     |                   |                            |                         |                                                                                                    |
|                                  |             | (Sélecter opt  | ions multiples avec CTRL               | +clic ou SHIF             | T+clic)                                    |                           |                        |                       |                     |                   |                            |                         |                                                                                                    |
|                                  |             | Sélecter acti  | on(s) ou Choisir option:               |                           |                                            |                           |                        |                       |                     |                   |                            |                         |                                                                                                    |
|                                  |             |                |                                        |                           |                                            |                           |                        |                       |                     |                   |                            | Reto                    |                                                                                                    |
|                                  |             | (R) Rafraich   | ir                                     |                           |                                            |                           |                        |                       |                     |                   |                            | Aller à Annu            | ier in the second second second second second second second second second second second second second second se |
| «                                |             | L              |                                        |                           |                                            |                           |                        |                       |                     |                   |                            |                         | Langevin Roby 6 février 2025 08:02                                                                              |
|                                  |             |                |                                        |                           |                                            |                           |                        |                       |                     |                   |                            |                         | Earligevin, Noby Bileviner 2023 08:02                                                                           |
|                                  | 9 📿         |                |                                        |                           |                                            |                           |                        |                       |                     |                   |                            |                         | □□ ^ ⊕ 40 CAFR 2025-02-06 1                                                                                     |

Cliquer sur l'onglet Notes infirmières.

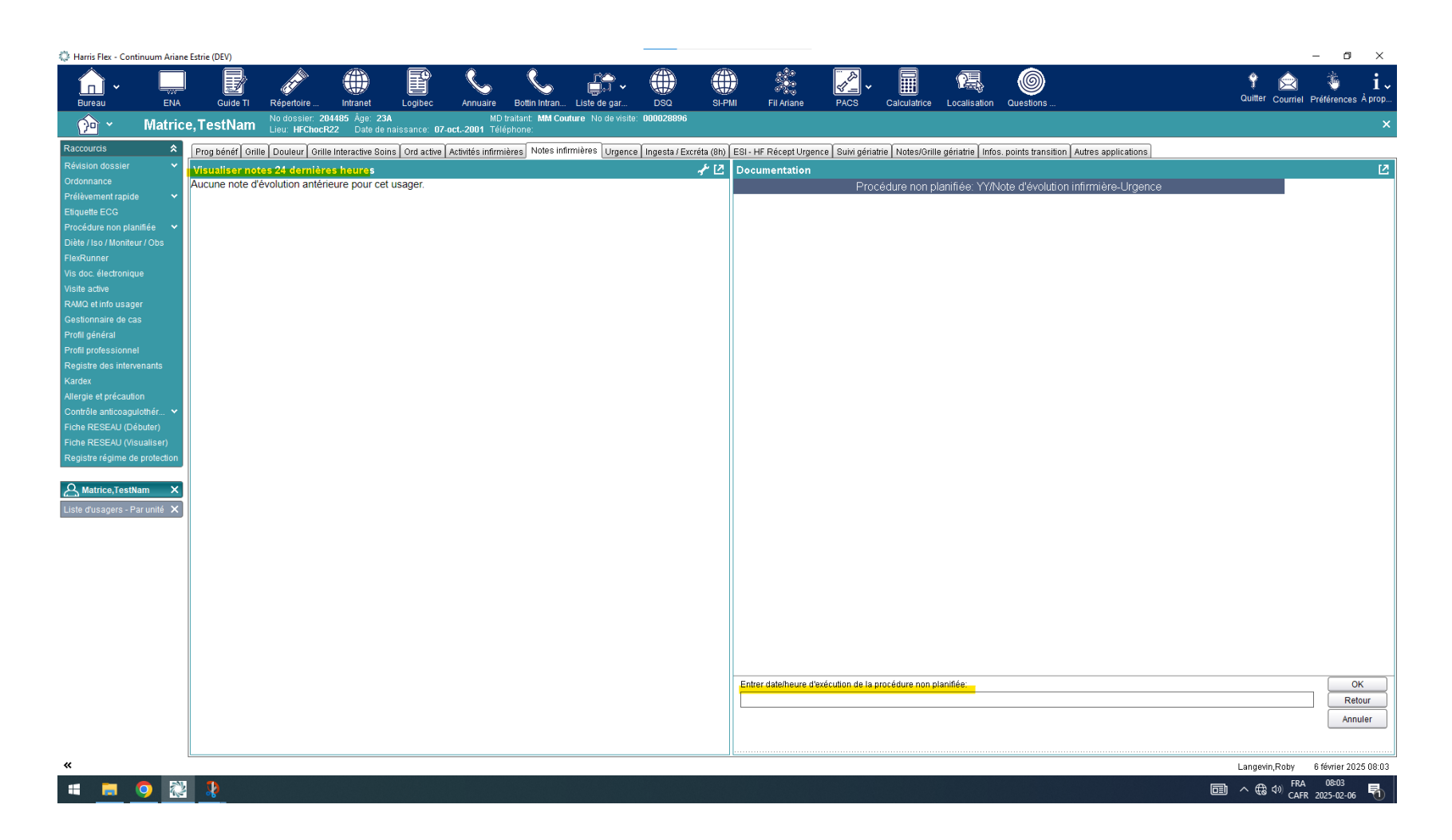

À gauche, visualiser les notes des dernières 72 heures dans l'ordre chronologique.

À droite, taper « M » pour maintenant ou, si l'événement s'est produit plus tôt, sélectionner l'heure correspondante pour assurer l'exactitude de la documentation. La documentation électronique permet d'écrire une note pour chaque intervention ou pour des données survenues durant un court intervalle. La fréquence de rédaction d'une note est déterminée par l'infirmière.

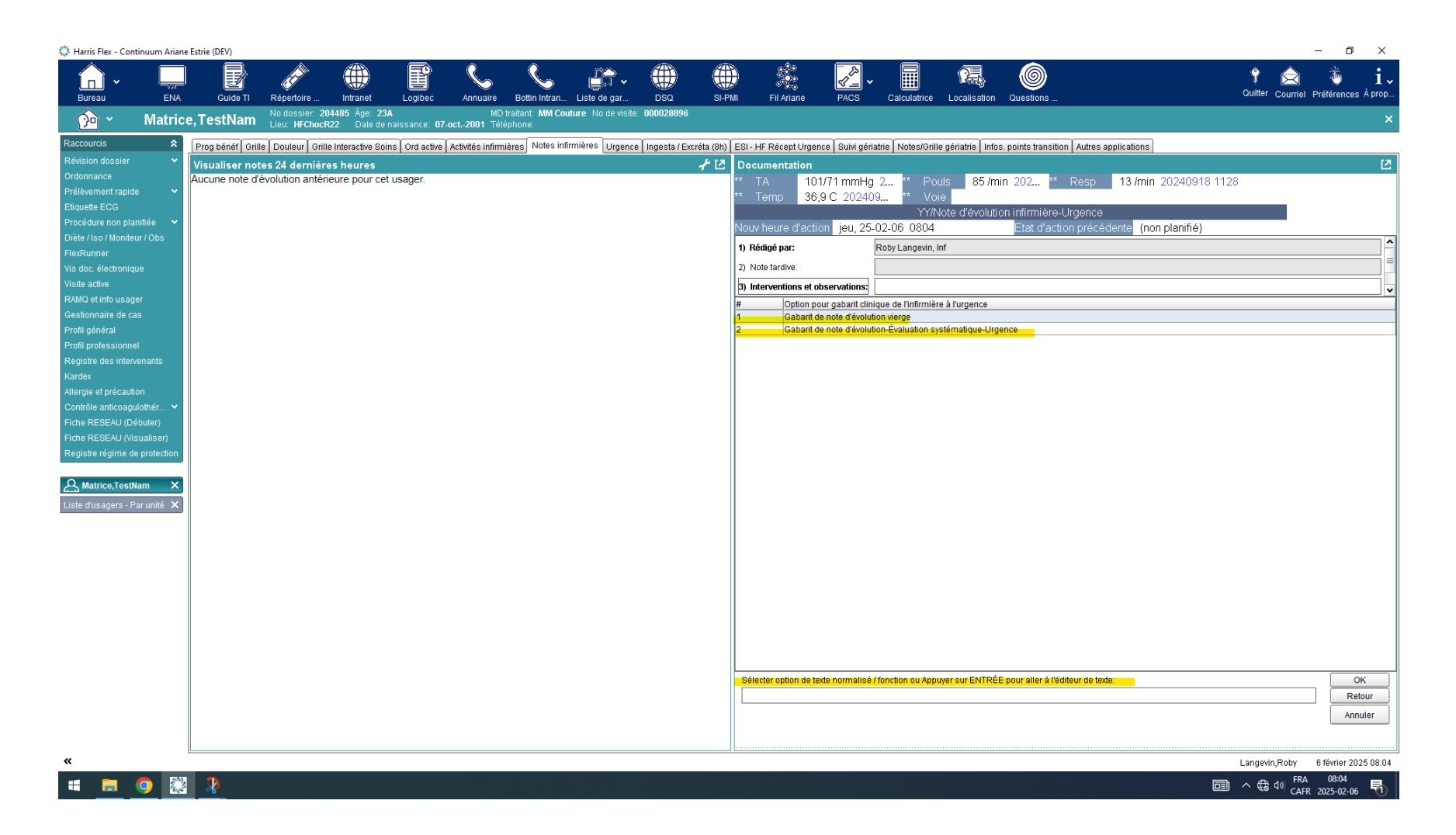

Appuyer sur « Enter » pour accéder à l'écriture de la note vierge ou sélectionner un gabarit sous la forme évaluation systématique ABCDE. Éventuellement, d'autres gabarit s'y retrouveront. (A – Airway : « voies aériennes et protection du rachis cervical » / B – Breathing : « respiration et ventilation » / C – Circulation : « contrôle de l'hémorragie et de l'état hémodynamique » / D – Disability : « état neurologique » soit le niveau de conscience de la victime en utilisant le sigle AVPU (Alert/alerte, Verbal/réagit aux stimuli verbaux, Painful/réagit aux stimuli douloureux, Unresponsive/aucune réaction) / E – Exposure et environnement : Évaluation complète de la tête aux pieds (incluant une température et un bilan secondaire.))

| 🗱 Harris Flex - Continuum Ariane Estrie (DEV)                                                                                                    |                                                                                                    | - 0 ×                                            |
|----------------------------------------------------------------------------------------------------|----------------------------------------------------------------------------------------------------|--------------------------------------------------|
| Bureau ENA Guide TI Répertoire Intranet Logibec Annuaire Bottin Intran Liste de gar DSQ SI-PU                                                                                                    | Fil Ariane PACS Calculatrice Localisation Questions                                                                                                    | 🕈 🚖 🤴 i 🗸<br>Quitter Courriel Préférences À prop |
| Modossier: 204485 Åge: 23A MD traitant. MM Couture No de visite. 000028896<br>Lieu: HFChocR22 Date de naissance: 07.oct2001 Téléphone:                                                                                                    | Interventions et observations                                                                                                    | - 🗆 X X                                          |
| Raccourds Image: control in the state in the state in | Bit HF Récent Urgence   Archivage Éditer Style     Documentation   Image: Style     I TA   101/7     Temp   36,94     Vouv heure d'action   Image: Style     J Interventions et ob   Image: Style |                                                  |
| 📲 👼 🧿 🔣 🤰                                                                                                    |                                                                                                    | り へ 会 句》 FRA 08:04<br>CAFR 2025-02-06 - 10       |

Après avoir écrit la note, cliquer sur la disquette pour enregistrer.

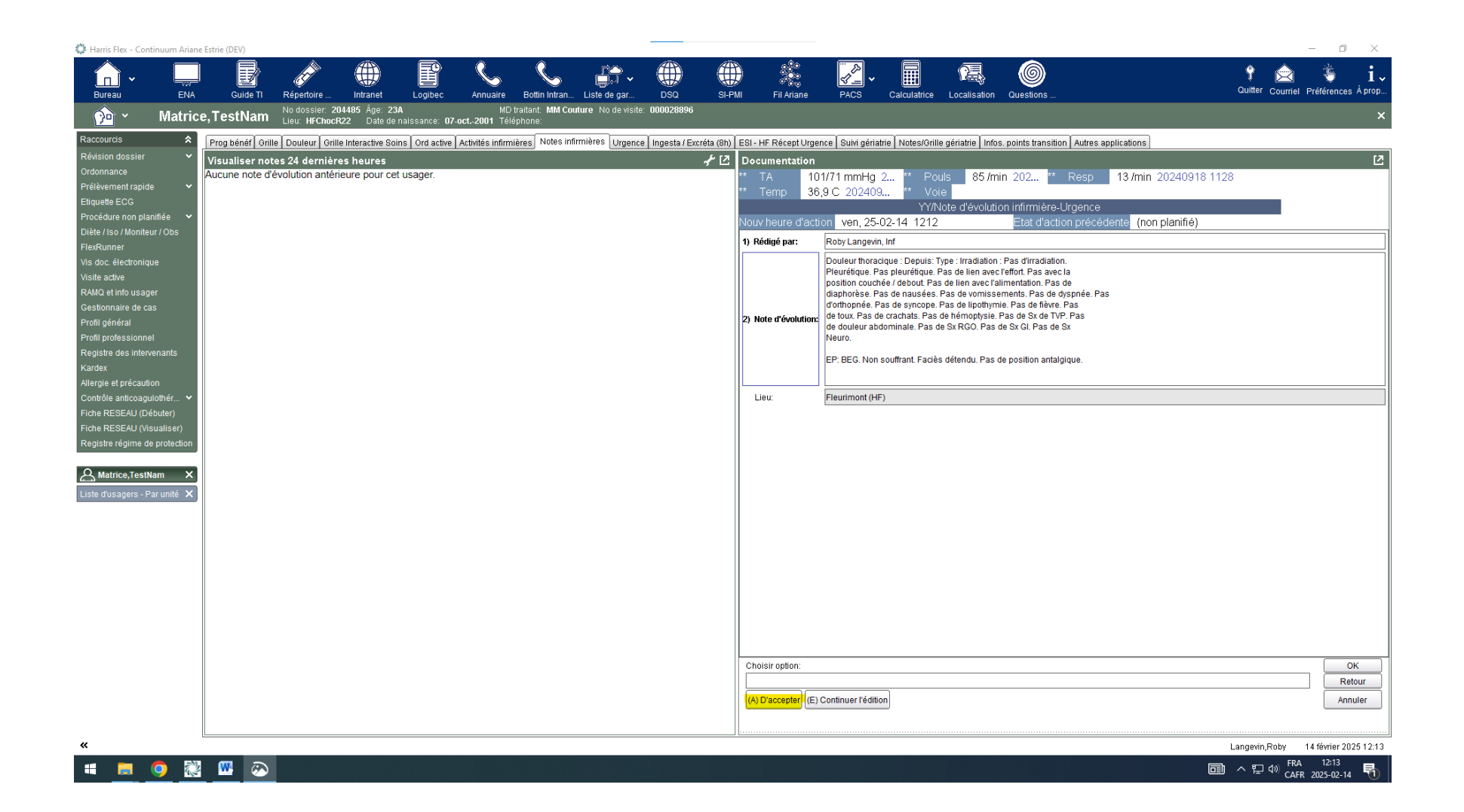

Valider l'information, puis le formulaire doit être accepté. Une fois acceptée, la note devient définitive et laisse une trace dans ARIANE. Un ajout, une correction ou un retrait peut être fait en cas de correction, ajustement ou retrait, par exemple dans le cadre d'une erreur de dossier. (Une section est prévue plus bas en ce sens)

| 🔅 Harris Flex - Con  | tinuum Ariane  | Estrie (DEV)                 |                                  |                                   |                                  |                               |                                  |                              |                |               |                     |                  |                   |                     |                           |                 |                   | - 1                        | o ×              |
|----------------------|----------------|------------------------------|----------------------------------|-----------------------------------|----------------------------------|-------------------------------|----------------------------------|------------------------------|----------------|---------------|---------------------|------------------|-------------------|---------------------|---------------------------|-----------------|-------------------|----------------------------|------------------|
| Bureau ~             | ENA            | Guide TI                     | Répertoire                       | Intranet                          | Logibec                          | Annuaire                      | Sottin Intran                    | Liste de gar                 | DSQ            | SI-PMI        | Fil Ariane          | PACS             | Calculatrice      | Localisation        | Questions                 |                 | S<br>Quitter Cour | riel Préférenc             | i↓<br>ces Å prop |
| <u>^</u> ~           | Matric         | e,TestNam                    | No dossier: 20<br>Lieu: HFChocR  | 4485 Âge: 23A<br>22 - Date de na  | aissance: 07.00                  | MD tr<br>:t2001 Télé;         | aitant: MM Cout<br>shone:        | ture. No de visite           | e: 000028896   |               |                     |                  |                   |                     |                           |                 |                   |                            | ×                |
| Raccourcis           | *              | Prog bénéf Grill             | e Douleur Grille                 | Interactive Soins                 | s Ord active A                   | ctivités infirmiè             | eres Notes infin                 | mières Urgenc                | e Ingesta / Ex | créta (8h) ES | 3I - HF Récept Urge | nce Suivi géri:  | atrie Notes/Grill | le gériatrie   Info | s. points transition Autr | es applications |                   |                            |                  |
| Révision dossier     | ~              | Visualiser not               | es 24 dernière                   | s heures                          | · ·                              |                               |                                  |                              |                | 1 🗹 🗸         | ocumentation        |                  | ·                 | ·                   |                           |                 |                   |                            | Ľ                |
| Prélèvement rapide   |                | Date/heure<br>2025-02-06 080 | Note d'évolut<br>04 YY/Note d'év | ion<br>olution infirmiè           | ere-Urgence (                    | complet)                      |                                  |                              |                |               |                     | Pro              | cédure non p      | olanifiée: YY/N     | vote d'évolution infir    | mière-Urgence   |                   |                            |                  |
| Etiquette ECG        |                | Intervenant                  |                                  |                                   | ine engenee (                    | compilety                     |                                  |                              |                |               |                     |                  |                   |                     |                           |                 |                   |                            |                  |
| Procédure non pla    | nifiée 😽       | Redige par<br>Lieu           | Fleurimont (F                    | rin, Inf<br>HF)                   |                                  |                               |                                  |                              |                |               |                     |                  |                   |                     |                           |                 |                   |                            |                  |
| FlexRunner           | IT / ODS       |                              | Douleur thora<br>Pleurétique     | acique : Depui:<br>Pas pleurétiqu | s: Type : Irrad<br>e Pas de lier | liation : Pas<br>avec l'effor | d'irradiation.<br>t. Pas avec la | position                     |                |               |                     |                  |                   |                     |                           |                 |                   |                            |                  |
| Vis doc. électroniqu | 1e             |                              | couchée / de                     | bout. Pas de li<br>s de vomissen  | ien avec l'alim<br>tents. Pas de | nentation. Pa<br>dyspnée Pa   | as de diaphorè<br>as d'orthopnée | èse. Pas de<br>e. Pas de svo | cope           |               |                     |                  |                   |                     |                           |                 |                   |                            |                  |
| Visite active        | ər             |                              | Pas de lipoth                    | ymie. Pas de f                    | fièvre. Pas de                   | toux. Pas d                   | le crachats. Pa                  | as de                        | as de          |               |                     |                  |                   |                     |                           |                 |                   |                            |                  |
| Gestionnaire de ca   | s              |                              | Sx GI. Pas d                     | e Sx Neuro.                       | 1 11 1 23 00 1                   |                               | Jinnaic. Fast                    | ac 5x 1100.1                 | as uc          |               |                     |                  |                   |                     |                           |                 |                   |                            |                  |
| Profil général       |                |                              | EP: BEG. No                      | n souffrant. Fa                   | aciès détendu                    | . Pas de pos                  | sition antalgiqu                 | ue.                          |                |               |                     |                  |                   |                     |                           |                 |                   |                            |                  |
| Registre des interv  | i<br>enants    |                              |                                  |                                   |                                  |                               |                                  |                              |                |               |                     |                  |                   |                     |                           |                 |                   |                            |                  |
| Kardex               |                |                              |                                  |                                   |                                  |                               |                                  |                              |                |               |                     |                  |                   |                     |                           |                 |                   |                            |                  |
| Allergie et précauti | on<br>Iothár 🗙 |                              |                                  |                                   |                                  |                               |                                  |                              |                |               |                     |                  |                   |                     |                           |                 |                   |                            |                  |
| Fiche RESEAU (Dé     | buter)         |                              |                                  |                                   |                                  |                               |                                  |                              |                |               |                     |                  |                   |                     |                           |                 |                   |                            |                  |
| Fiche RESEAU (Vis    | ualiser)       |                              |                                  |                                   |                                  |                               |                                  |                              |                |               |                     |                  |                   |                     |                           |                 |                   |                            |                  |
| Registre régime de   | protection     |                              |                                  |                                   |                                  |                               |                                  |                              |                |               |                     |                  |                   |                     |                           |                 |                   |                            |                  |
| A Matrice, TestN     | am 🗙           |                              |                                  |                                   |                                  |                               |                                  |                              |                |               |                     |                  |                   |                     |                           |                 |                   |                            |                  |
| Liste d'usagers - P  | ar unité 🗙     |                              |                                  |                                   |                                  |                               |                                  |                              |                |               |                     |                  |                   |                     |                           |                 |                   |                            |                  |
|                      |                |                              |                                  |                                   |                                  |                               |                                  |                              |                |               |                     |                  |                   |                     |                           |                 |                   |                            |                  |
|                      |                |                              |                                  |                                   |                                  |                               |                                  |                              |                |               |                     |                  |                   |                     |                           |                 |                   |                            |                  |
|                      |                |                              |                                  |                                   |                                  |                               |                                  |                              |                |               |                     |                  |                   |                     |                           |                 |                   |                            |                  |
|                      |                |                              |                                  |                                   |                                  |                               |                                  |                              |                |               |                     |                  |                   |                     |                           |                 |                   |                            |                  |
|                      |                |                              |                                  |                                   |                                  |                               |                                  |                              |                |               |                     |                  |                   |                     |                           |                 |                   |                            |                  |
|                      |                |                              |                                  |                                   |                                  |                               |                                  |                              |                |               |                     |                  |                   |                     |                           |                 |                   |                            |                  |
|                      |                |                              |                                  |                                   |                                  |                               |                                  |                              |                |               |                     |                  |                   |                     |                           |                 |                   |                            |                  |
|                      |                |                              |                                  |                                   |                                  |                               |                                  |                              |                |               | Entrer date/heure d | 'exécution de la | procédure non p   | lanifiée:           |                           |                 |                   |                            | ок               |
|                      |                |                              |                                  |                                   |                                  |                               |                                  |                              |                |               |                     |                  |                   |                     |                           |                 |                   |                            | Retour           |
|                      |                |                              |                                  |                                   |                                  |                               |                                  |                              |                |               |                     |                  |                   |                     |                           |                 |                   |                            | Annuler          |
|                      |                |                              |                                  |                                   |                                  |                               |                                  |                              |                |               |                     |                  |                   |                     |                           |                 |                   |                            |                  |
| «                    |                |                              |                                  |                                   |                                  |                               |                                  |                              |                |               |                     |                  |                   |                     |                           |                 | Langevin,Rob      | y 6 février                | 2025 08:06       |
| 4 🥫                  | <b>O</b>       | 2                            |                                  |                                   |                                  |                               |                                  |                              |                |               |                     |                  |                   |                     |                           |                 |                   | FRA 08:06<br>CAFR 2025-02- | -06 🖥            |

La note se retrouve dans la section de gauche, en ordre chronologique de documentation. La mise à jour est effectuée dans les secondes suivant l'acceptation.

| 🔅 Harris Flex - Continu | um Ariane | Estrie (DEV)     |                                     |                           |                                      |                                 |                  |                               |              |                  |                  |                  |                   |                     |                                         | – o ×                                |
|-------------------------|-----------|------------------|-------------------------------------|---------------------------|--------------------------------------|---------------------------------|------------------|-------------------------------|--------------|------------------|------------------|------------------|-------------------|---------------------|-----------------------------------------|--------------------------------------|
|                         |           |                  | À                                   |                           |                                      | Ĉ.                              | Ŀ                |                               | Æ            | <u> </u>         | and the second   |                  |                   | 6                   | <u> </u>                                | ) 🚖 🐞 i                              |
| Bureau                  | ENA       | Guide TI         | Répertoire                          | Intranet                  | Logibec Annuaire                     | Bottin Intran                   | Liste de gar     | DSQ                           | SI-PMI       | Fil Ariane       | PACS             | Calculatrice     | Localisation      | Questions           | Qui                                     | itter Courriel Préférences À prop    |
| 🕎 ~ 🚺                   | Vlatrice  | e,TestNam        | No dossier: 2044<br>Lieu: HEChocB22 | B5 Âge: 23A<br>Date de na | M<br>Maissance: <b>07.oct2001</b> Ti | D traitant: MM Cou<br>áléphone: | iture No de visi | ite: 000028896                |              |                  |                  |                  |                   |                     |                                         | ×                                    |
| Raccourcis              | *         | Prog bénéf Gri   | le Douleur Grille In                | teractive Soins           | Ord active Activités infir           | mières Notes infi               | rmières Urgen    | ice Lingesta / Excr           | éta (8b) ESI | - HE Récept Urge | ance Suivi géria | trie Notes/Grill | e gériatrie Unfos | points transition A | utres applications                      |                                      |
| Révision dossier        | ~         | Programme b      | énéficiaire                         |                           |                                      |                                 |                  |                               |              |                  |                  |                  |                   |                     | ? Statut de réanimation                 |                                      |
| Ordonnance              |           |                  |                                     |                           |                                      |                                 |                  |                               |              |                  |                  |                  |                   |                     | Statut de régnimetion cardie regnirate  | ire (DCD)                            |
| Prélèvement rapide      | ~         | lu               | n, 24-12-30                         | 31                        | 1410 Ev:Risque                       | Plaie 61                        | 1410 8           | Ev:RisquePlai                 | е            |                  |                  |                  |                   |                     | Aucun statut au dossier pour cette visi | te!                                  |
| Etiquette ECG           |           | 2 1410           | Ev:RisquePlaie                      |                           | lun, 25-01-13                        |                                 | mar              | r, 25-01-28                   |              |                  |                  |                  |                   |                     |                                         |                                      |
| Procedure non planifie  | ee 👻      | m                | ar, 24-12-31                        | 33                        | 1410 Ev:Risque                       | Plaie 63                        | 1410 6           | Ev:RisquePlai                 | e            |                  |                  |                  |                   |                     |                                         |                                      |
| ElevPupper              | Obs       | 4 1410           | Ev:RisquePlaie                      | _                         | mar, 25-01-14                        |                                 | mer              | r, 25-01-29                   |              |                  |                  |                  |                   |                     |                                         |                                      |
| Vis doc électronique    |           | m                | er, 25-01-01                        | 35                        | 1410 Ev:Risque                       | Plaie 65                        | 1410 [           | Ev :RisquePlai                | e            |                  |                  |                  |                   |                     |                                         |                                      |
| Visite active           |           | 6 1410           | Ev:RisquePlaie                      | 0.7                       | mer, 25-01-15                        |                                 | jeu,             | , 25-01-30                    |              |                  |                  |                  |                   |                     | Représentant légal                      |                                      |
| RAMQ et info usager     |           | Je               | u, 25-01-02                         | 37                        | 1410 EV:Risque                       | Plaie 67                        | 1410 1           | Ev:RisquePlai                 | e            |                  |                  |                  |                   |                     | rtepresentaneregar                      | [*                                   |
| Gestionnaire de cas     |           | 8 1410           | EV:RisquePlate                      | 20                        | Jeu, 25-01-16                        | Diaio 60                        | ven              | i, 25-01-31<br>Ex :DisqueBlei | 0            |                  |                  |                  |                   |                     | Représentant légal confirmé sur le site | e du Curateur public *J              |
| Profil général          |           | 10 1410          | Ev:PicquoPlaio                      | 39                        | 1410 EV.Risque                       |                                 |                  |                               | e            |                  |                  |                  |                   |                     | Par:                                    |                                      |
| Profil professionnel    |           | 10 1410          | m 25.01.04                          | 41                        | 1410 Ev : Risque                     | Plaie 71                        | 1410 1           | Fv :RisquePlai                | ۵            |                  |                  |                  |                   |                     | Date:                                   |                                      |
| Registre des intervena  | ants      | 12 1410          | Ev:RisquePlaie                      |                           | sam 25-01-18                         |                                 | dim              | 25-02-02                      | Ŭ            |                  |                  |                  |                   |                     |                                         |                                      |
| Kardex                  |           | di               | m 25-01-05                          | 43                        | 1410 Ev Risque                       | Plaie 73                        | 1410 6           | Ev :RisquePlai                | е            |                  |                  |                  |                   |                     |                                         |                                      |
| Allergie et précaution  |           | 14 1410          | Ev:RisquePlaie                      |                           | dim. 25-01-19                        |                                 | lun.             | . 25-02-03                    |              |                  |                  |                  |                   |                     |                                         |                                      |
| Contrôle anticoaguloth  | hér 💙     | lu               | n, 25-01-06                         | 45                        | 1410 Ev:Risque                       | Plaie 75                        | 1410 8           | Ev:RisquePlai                 | е            |                  |                  |                  |                   |                     | Profil de l'usager                      |                                      |
| Fiche RESEAU (Début     | ter)      | 16 1410          | Ev:RisquePlaie                      |                           | lun, 25-01-20                        |                                 | mar              | , 25-02-04                    |              |                  |                  |                  |                   |                     | Informations patients                   | t)                                   |
| Fiche RESEAU (Visual    | lliser)   | m                | ar, 25-01-07                        | 47                        | 1410 Ev:Risque                       | Plaie 77                        | 1410 [           | Ev:RisquePlai                 | е            |                  |                  |                  |                   |                     | Port-A-cath:                            |                                      |
| Registre regime de pro  | rotection | 18 1410          | Ev:RisquePlaie                      |                           | mar, 25-01-21                        |                                 | mer              | r, 25-02-05                   |              |                  |                  |                  |                   |                     | C2. Presento                            | e                                    |
| 0                       |           | m                | er, 25-01-08                        | 49                        | 1410 Ev:Risque                       | Plaie 79                        | 1410 E           | Ev:RisquePlai                 | е            |                  |                  |                  |                   |                     |                                         |                                      |
| Matrice, LestNam        |           | 20 1410          | Ev:RisquePlaie                      | _                         | mer, 25-01-22                        |                                 | jeu,             | , 25-02-06                    |              |                  |                  |                  |                   |                     |                                         |                                      |
| Liste d'usagers - Par u | unité 🗙   | je               | u, 25-01-09                         | 51                        | 1410 Ev:Risque                       | Plaie 81                        | 0804 [           | Ev:NoteInfUR                  |              |                  |                  |                  |                   |                     |                                         |                                      |
|                         |           | 22 1410          | Ev:RisquePlaie                      |                           | jeu, 25-01-23                        | 82                              | cont s           | SV :SV Sinten:                | S            |                  |                  |                  |                   |                     | Paramètres physiologiques               |                                      |
|                         |           | V6               | en, 25-01-10                        | 53                        | 1410 EV:Risque                       | Plaie 83                        |                  | SV :Signes ne                 | ur           |                  |                  |                  |                   |                     | Signes vitaux                           | t)                                   |
|                         |           | 24 1131          | ADT chang med                       | iecin<br>ép A             | ven, 25-01-24                        | Diaia 84                        |                  | EV:Allergie                   |              |                  |                  |                  |                   |                     | TA <u>101/71 mmHg</u> 3                 | 2024-09-18 1128                      |
|                         |           | 20 1201          | Médeci:Consign                      | oDón                      | 1410 EV.Risque                       |                                 | 1410             | SV.SulvDoule                  | ui o         |                  |                  |                  |                   |                     | FC 85/min .                             | 2024-09-18 1128                      |
|                         |           | 20 1232          | Ev RisquePlaie                      | 57                        | 1410 Ev :Risque                      | Plaie                           | ven              |                               | 0            |                  |                  |                  |                   |                     | SO2 97 %                                | 2024-09-18 1128                      |
|                         |           | 52               | m 25-01-11                          | 01                        | dim 25-01-26                         | 88                              | 1410 6           | Ev :RisquePlai                | e            |                  |                  |                  |                   |                     | FIO2 1.5                                | 2024-09-18 1128                      |
|                         |           | 29 1410          | Ev:RisquePlaie                      | 59                        | 1410 Ex:Risque                       | Plaie                           | sam              | 1. 25-02-08                   | ,            |                  |                  |                  |                   |                     | Temp (axillaire) 36.9 C                 | 2024-09-18 1128                      |
|                         |           | di               | m, 25-01-12                         |                           | lun, 25-01-27                        | 90                              | 1410 [           | Ev:RisquePlai                 | е            |                  |                  |                  |                   |                     |                                         |                                      |
|                         |           | <                |                                     |                           |                                      |                                 |                  |                               | >            |                  |                  |                  |                   |                     |                                         |                                      |
|                         |           | (Sélecter option | s multiples avec CTR                | L+clic ou SHIF            | T+clic)                              |                                 |                  |                               |              |                  |                  |                  |                   |                     |                                         |                                      |
|                         |           | Sélecter action( | s) ou Choisir option:               |                           |                                      |                                 |                  |                               |              |                  |                  |                  |                   | ОК                  | 2                                       |                                      |
|                         |           |                  |                                     |                           |                                      |                                 |                  |                               |              |                  |                  |                  |                   | Retour              | <u>]</u>                                |                                      |
|                         |           | (R) Rafraîchir   |                                     |                           |                                      |                                 |                  |                               |              |                  |                  |                  | A                 | ller à Annuler      | J                                       |                                      |
| «                       | l         |                  |                                     |                           |                                      |                                 |                  |                               |              |                  |                  |                  |                   |                     | Lan                                     | gevin.Roby 6 février 2025 08:07      |
| _                       | ENT.      | •                |                                     |                           |                                      |                                 |                  |                               |              |                  |                  |                  |                   |                     |                                         | FRA 08:07                            |
| 🔲 🗖 🧕                   |           | *                |                                     |                           |                                      |                                 |                  |                               |              |                  |                  |                  |                   |                     |                                         | € <sup>(1)</sup> CAFR 2025-02-06 (1) |

Il est possible d'accéder à la note dans le menu habituel.

| Raccourcis         |     | Visualiser notes infir    | rmières          |                                                |  |  |  |  |  |  |  |
|--------------------|-----|---------------------------|------------------|------------------------------------------------|--|--|--|--|--|--|--|
| Révision dossier   | ~   | Date/heure                | Note d'évolution |                                                |  |  |  |  |  |  |  |
| Ordonnance         | Ré  | vision dossier            |                  | /Note d'évolution infirmière-Urgence (complet) |  |  |  |  |  |  |  |
| Prélèvement rapide | Vis | ualiser notes d'évolution |                  | i ;, Inf Clin                                  |  |  |  |  |  |  |  |
|                    | Vis | ualiser notes infirmières |                  | Hôtel-Dieu (HD)                                |  |  |  |  |  |  |  |
| Eliquelle ECG      |     |                           |                  | Usager: Ava, Tester Sexe: F Age: 95A           |  |  |  |  |  |  |  |

Il est possible de visualiser toutes les notes infirmières de l'épisode de soins en cliquant sur la petite flèche à coté de RÉVISION DOSSIER et cliquer sur VISUALISER NOTES INFIRMIÈRES.

| Raccourcis         | × Visualiser notes d'é       | volution                                                             |  |  |  |  |  |
|--------------------|------------------------------|----------------------------------------------------------------------|--|--|--|--|--|
| Révision dossier   | ✓ Date/heure                 | Note d'évolution                                                     |  |  |  |  |  |
| Ordonnance         | Révision dossier             | Note d'évolution - Médecine interne (complet)<br>Michael Mayette, MD |  |  |  |  |  |
| Prélèvement rapide | Visualiser notes d'évolution |                                                                      |  |  |  |  |  |
| Etiquette ECG      | Visualiser notes infirmières | Méd interne                                                          |  |  |  |  |  |

Il est possible de voir l'ensemble des notes d'évolution (médicales, professionnels et infirmières spécialisées) en cliquant sur la petite flèche à coté de RÉVISION DOSSIER et cliquer sur VISUALISER NOTES DÉVOLUTION.

| 🔅 Harris Flex - Continuum Aria | ne Estrie (DEV)                |                                                                |                                                                               |                             |                            |                       |                                 |                           | – o ×                                                                                   |
|--------------------------------|--------------------------------|----------------------------------------------------------------|-------------------------------------------------------------------------------|-----------------------------|----------------------------|-----------------------|---------------------------------|---------------------------|-----------------------------------------------------------------------------------------|
| Bureau ENA                     | Guide TI Répertoire            | Intranet Logibec                                               | Annuaire Bottin Intran                                                        | Liste de gar DSQ            | SI-PMI Fil Ari             | ane PACS              | Calculatrice Localisation       | Questions                 | 💡 😥 🍓 i 🗸<br>Quitter Courriel Préférences À prop                                        |
| n 💬 🗸 Matrie                   | ce,TestNam                     | 204485 Âge: 23A<br>cR22 Date de naissance: 07                  | MD traitant: MM Coutu<br>-oct2001 Téléphone:                                  | re No de visite: 000028896  |                            |                       |                                 |                           | ×                                                                                       |
| Raccourcis 🛠                   | Prog bénéf Grille Douleur Gr   | rille Interactive Soins Ord active                             | Activités infirmières Notes infirm                                            | nières Urgence Ingesta / Ex | ccréta (8h) ESI - HF Récep | t Urgence Suivi géria | trie Notes/Grille gériatrie Int | os. points transition Aut | res applications                                                                        |
| Révision dossier               | Programme bénéficiaire         |                                                                |                                                                               |                             |                            |                       |                                 | Ľ                         | Statut de réanimation                                                                   |
| Prélèvement rapide             | H d'action 25-0                | Non planif YY/Note<br>02-06_0804                               | d'évolution infirmière-Urgeno<br>État d'action                                | complet                     |                            |                       |                                 |                           | Statut de réanimation cardio-respiratoire (RCR)                                         |
| Etiquette ECG                  | Rédigé par:                    | Roby Langevin, Inf                                             | Elar a denom                                                                  | complet                     |                            |                       |                                 |                           | Aucun statut au dossier pour cette visite!                                              |
| Procédure non planifiée        | . sage part                    | Douleur thoracique : Depuis:                                   | Type : Irradiation : Pas d'irradiation.                                       |                             |                            |                       |                                 |                           |                                                                                         |
| FlexRunner                     |                                | Pleurétique. Pas pleurétique.<br>position couchée / debout. Pa | Pas de lien avec l'effort. Pas avec l<br>s de lien avec l'alimentation. Pas d | 3<br>A                      |                            |                       |                                 |                           |                                                                                         |
| Vis doc. électronique          |                                | diaphorèse. Pas de nausées<br>d'orthonnée. Pas de syncone      | Pas de vomissements. Pas de dy                                                | spnée. Pas                  |                            |                       |                                 |                           |                                                                                         |
| RAMQ et info usager            | Interventions et observations  | de toux. Pas de crachats. Pas                                  | de hémoptysie. Pas de Sx de TVP                                               | Pas                         |                            |                       |                                 |                           | Représentant légal                                                                      |
| Gestionnaire de cas            |                                | Neuro.                                                         | de SXINGO, Pas de SXIGI, Pas de S                                             | x                           |                            |                       |                                 |                           | Représentant légal confirmé sur le site du Curateur public A la personne et aux biens:  |
| Profil général                 |                                | EP: BEG. Non souffrant. Faciè                                  | s détendu. Pas de position antalgi                                            | que.                        |                            |                       |                                 |                           | Par:<br>Date:                                                                           |
| Registre des intervenants      |                                |                                                                |                                                                               |                             |                            |                       |                                 |                           | Date.                                                                                   |
| Kardex                         | Lieu:                          | Fleurimont (HF)                                                |                                                                               |                             |                            |                       |                                 |                           |                                                                                         |
| Allergie et précaution         |                                |                                                                |                                                                               |                             |                            |                       |                                 |                           | Profil de l'usager                                                                      |
| Fiche RESEAU (Débuter)         |                                |                                                                |                                                                               |                             |                            |                       |                                 |                           | Informations nationts                                                                   |
| Fiche RESEAU (Visualiser)      |                                |                                                                |                                                                               |                             |                            |                       |                                 |                           | Port-A-cath:                                                                            |
| Registre régime de protection  |                                |                                                                |                                                                               |                             |                            |                       |                                 |                           | O2: Présence                                                                            |
| A Matrice, TestNam X           |                                |                                                                |                                                                               |                             |                            |                       |                                 |                           |                                                                                         |
| Liste d'usagers - Par unité 🗙  |                                |                                                                |                                                                               |                             |                            |                       |                                 |                           |                                                                                         |
|                                |                                |                                                                |                                                                               |                             |                            |                       |                                 |                           | Paramètres physiologiques                                                               |
|                                |                                |                                                                |                                                                               |                             |                            |                       |                                 |                           | Signes vitaux 🖓                                                                         |
|                                |                                |                                                                |                                                                               |                             |                            |                       |                                 |                           | TA     101/71 mmHg     2024-09-18     1128       FC     85 /min     2024-09-18     1128 |
|                                |                                |                                                                |                                                                               |                             |                            |                       |                                 |                           | FR 13/min 2024-09-18 1128                                                               |
|                                |                                |                                                                |                                                                               |                             |                            |                       |                                 |                           | F/02 1.5 2024-09-18 1128                                                                |
|                                |                                |                                                                |                                                                               |                             |                            |                       |                                 |                           | Temp (axillaire) 36.9 C 2024-09-18 1128                                                 |
|                                |                                |                                                                |                                                                               |                             |                            |                       |                                 |                           |                                                                                         |
|                                |                                |                                                                |                                                                               |                             |                            |                       |                                 |                           |                                                                                         |
|                                | Choisir option:                |                                                                |                                                                               |                             |                            |                       |                                 | ОК                        |                                                                                         |
|                                | (D) Documenter corrierent      | Annular (P) Imprimer récultor                                  | (A) Réviser                                                                   |                             |                            |                       |                                 | Appular                   |                                                                                         |
|                                | (c) Socurrence consupping (iv) | (r ) inpriner resultat                                         | (1)1001301                                                                    |                             |                            |                       |                                 | Annuler                   |                                                                                         |
| «                              | [                              |                                                                |                                                                               |                             |                            |                       |                                 |                           | Langevin,Roby 6 février 2025 08:07                                                      |
| 4 🖪 🧿 🖹                        | 2 😲                            |                                                                |                                                                               |                             |                            |                       |                                 |                           | □ ^ € 1) FRA 08:07<br>CAFR 2025-02-06 ₹                                                 |

Il est possible de faire des corrections/ajouts si nécessaire. La correction d'une note au dossier peut être apportée par l'infirmière. Dans le cas de notes informatisées produites sur support électronique, une trace de toutes les versions antérieures est disponible en cliquant sur l'onglet réviser puis rétros. Dans le cas où l'on souhaite annuler une note, un commentaire sera requis, par exemple erreur d'usager (voir menu qui s'affichera).

Centre intégré universitaire de santé et de services sociaux de l'Estrie – Centre hospitalier universitaire de Sherbrooke

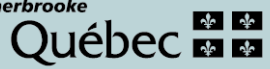